# Inloggen aan het paddenportaal

Via het paddenportaal kunnen de lokale coördinators van paddenoverzetacties de overzetresultaten invoeren. Het paddenportaal kan bereikt worden via de <u>website van Hyla</u>.

## Inhoudsopgave

| Inhoudsopgave                               | 1 |
|---------------------------------------------|---|
| Aanmelden van een nieuwe lokale coördinator | 1 |
| Inloggen in het paddenportaal               | 3 |
| Wachtwoord vergeten                         | 4 |

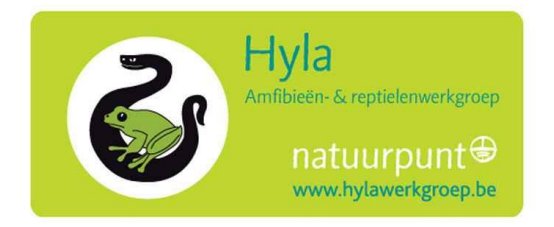

#### Aanmelden van een nieuwe lokale coördinator

Een lokale coördinator moet zich eerst aanmelden voor hij gegevens van zijn overzetactie(s) kan inbrengen.

Klik op de knop 'Nieuwe coördinator' op het <u>aanlogscherm</u> van het paddenportaal.

| PADDENPORTAAL                                                                                                    |  |  |
|----------------------------------------------------------------------------------------------------|--|--|
| Home                                                                                                    |  |  |
| Nieuwsbrief<br>Onze Vlaamse coördinator, Dominique Verbelen, verzorgt ook een nieuwsbrief voor de lokale coördinatoren en andere geïnteresseerde vrijwilligers.                                                                                                |  |  |
| Aanmelden voor de nieuwsbrief: NIEUWSBRIEF                                                                                                    |  |  |
| Inloggen of aanmelden als paddenoverzetcoördinator De registratie als coördinator is verplicht als u paddenoverzetgegevens wilt inbrengen!                                                                                                    |  |  |
| E-mail adres:                                                                                                    |  |  |
| Nieuwe coördinator Wachtwoord vergeten Opvolgen dag-per-dag gegevens voor vrijwilligers                                                                                                    |  |  |
| Door hieronder een overzetactienummer in te brengen kunt u de dag-per-dag gegevens opvolgen zonder in te hoeven te loggen.<br>U heeft dan natuurlijk geen schrijfrechten! Dit nummer kunt u verkrijgen bij uw lokale coördinator.<br>Overzetactienummer: Start |  |  |
| Problemen bij het gebruik van het paddenportaal? Meld ze onmiddellijk bij: info@hvlawerkgroep.be                                                                                                    |  |  |

Vul dit formulier in. De invoervelden die worden aangeduid met een asterisk moeten verplicht worden ingevuld.

| PADDENPORTAA                       | L                                                                                                    |
|------------------------------------|----------------------------------------------------------------------------------------------------|
| Home                               |                                                                                                    |
| Uw persoonlijke g<br>*E-mailadres: | egevens                                                                                                    |
| the annu                           | Na de registratie wordt er naar dit e-mail adres een mail gestuurd met een door het systeem gegenereerd wachtwoord. U kunt dit wachtwoord achteraf nog wijzigen. |
| *Voornaam:                         |                                                                                                    |
| *Adres:                            |                                                                                                    |
| *Postcode:<br>*Gemeente:           |                                                                                                    |
| Telefoonnummer:                    |                                                                                                    |
| GSM nummer:                        |                                                                                                    |
| Maak uw keuze:                     | OK Cancel * moeten worden ingevuld!                                                                                                    |

Na de registratie wordt er naar het ingevoerde e-mail adres een mail gestuurd met een door het systeem gegenereerd wachtwoord. U kunt vanaf dan met behulp van uw e-mail adres en dit wachtwoord inloggen op het paddenportaal.

*De informatie die hier invoert wordt niet op de website van Hyla gepubliceerd. Ze dient enkel om u te kunnen contacteren in geval van vragen, onduidelijkheden of problemen.* 

### Inloggen in het paddenportaal

Alvorens u gegevens kan invoeren in het paddenportaal, moet u zich aanmelden als coördinator. Na aanmelding ontvangt u een wachtwoord (zie hoofdstuk <u>AANMELDEN VAN EEN NIEUWE LOKALE COÖRDINATOR</u>).

Surf naar het <u>paddenportaal</u> en breng uw e-mailadres en uw wachtwoord in en klik op de knop 'Inloggen'

| PADDENPORTAAL                                                                                                    |  |  |
|----------------------------------------------------------------------------------------------------|--|--|
| Home                                                                                                    |  |  |
|                                                                                                    |  |  |
| Nieuwsbrief                                                                                                    |  |  |
| Onze Vlaamse coördinator, Dominique Verbelen, verzorgt ook een nieuwsbrief voor de lokale coördinatoren en andere geïnteresseerde vrijwilligers. |  |  |
| Aanmelden voor de nieuwsbrief: NIEUWSBRIEF                                                                                                    |  |  |
| Inloggen of aanmelden als paddenoverzetcoördinator                                                                                               |  |  |
| De registratie als coördinator is verplicht als u paddenoverzetgegevens wilt inbrengen!                                                          |  |  |
| E-mail adres gijs.damen@gmail.com                                                                                                    |  |  |
| Wachtwoord ••••••• Inloggen                                                                                                    |  |  |
| Nieuwe coördinator Wachtwoord vergeten                                                                                                    |  |  |

#### Wachtwoord vergeten

Indien u uw wachtwoord bent vergeten dan moet u een nieuw wachtwoord aanvragen .

Surf naar het paddenportaal en klik op de knop 'Wachtwoord vergeten'

| PADDENPORTAAL                                                                                                    |  |  |
|----------------------------------------------------------------------------------------------------|--|--|
| Home                                                                                                    |  |  |
|                                                                                                    |  |  |
| Nieuwsbrief                                                                                                    |  |  |
| Onze Vlaamse coördinator, Dominique Verbelen, verzorgt ook een nieuwsbrief voor de lokale coördinatoren en andere geïnteresseerde vrijwilligers. |  |  |
| Aanmelden voor de nieuwsbrief: NIEUWSBRIEF                                                                                                    |  |  |
| Inloggen of aanmelden als paddenoverzetcoördinator                                                                                               |  |  |
| De registratie als coördinator is verplicht als u paddenoverzetgegevens wilt inbrengen!                                                          |  |  |
| E-mail adres:                                                                                                    |  |  |
| Wachtwoord: Inloggen                                                                                                    |  |  |
| Nieuwe coördinator Wachtwoord vergeten                                                                                                    |  |  |

Breng dan het e-mail adres is waarmee u zich vroeger had aangemeld en klik op 'Verder'.

| PADDENPORTAAL               |
|-----------------------------|
| Home                        |
| Wachtwoord vergeten         |
| had aangemeld.              |
| E-mailadres:                |
| Maak uw keuze: Terug Verder |

Indien u het e-mail adres waarmee u zich vroeger had aangemeld niet meer gebruikt dan moet u zich opnieuw aanmelden. Als een nieuwe coördinator!

U krijgt dan een nieuw wachtwoord doorgestuurd. Met dit wachtwoord kunt u dan inloggen en indien gewenst dit wachtwoord weer aanpassen onder "Persoonlijke gegevens"